# **Quick Installation Guide**

English | 繁中 | 简中 | 日本語 | Français | Español | Deutsch | Português | Italiano | Türkçe | Polski | Русский | Česky | Svenska | ألمريبةً |

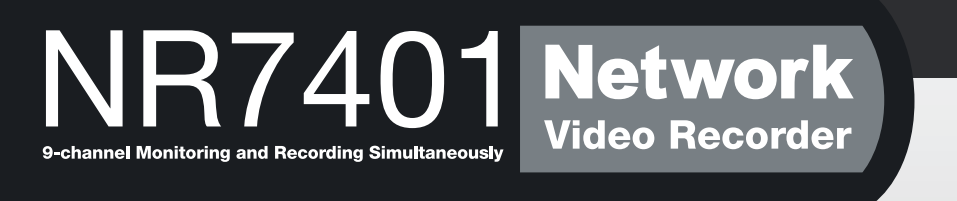

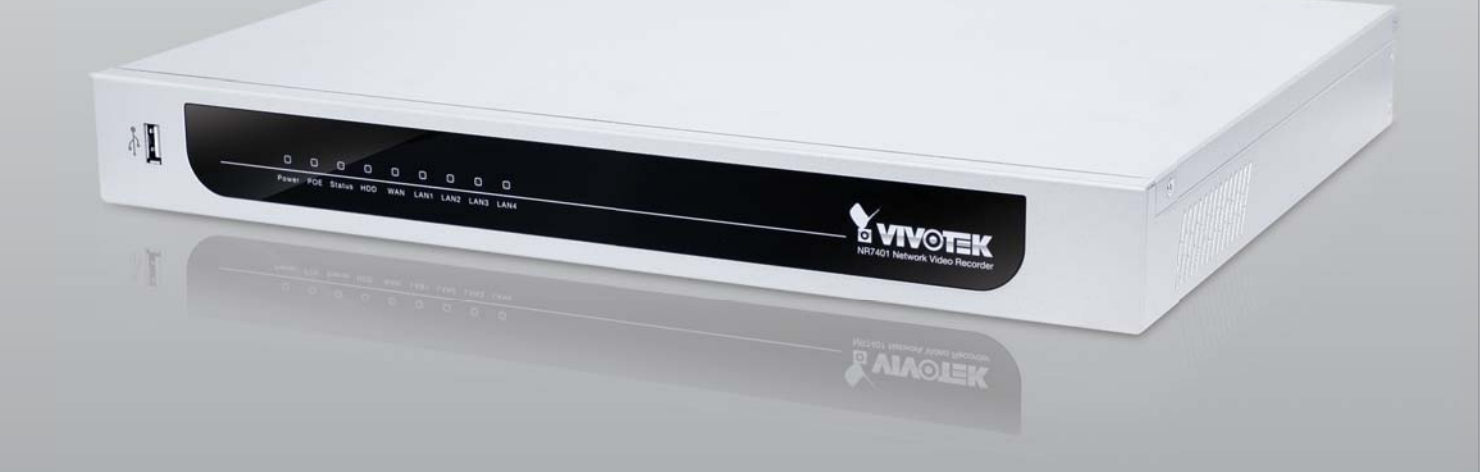

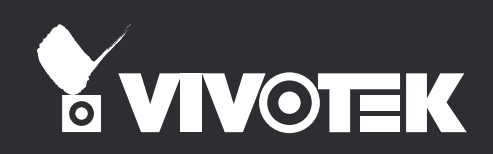

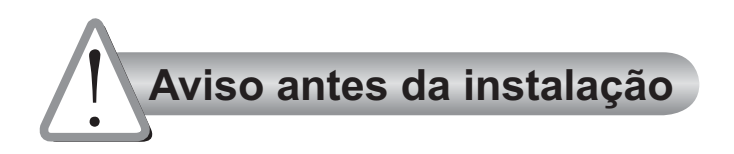

Desligue o Gravador de Vídeo de Rede se vir fumo ou sentir cheiros estranhos.

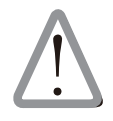

Contacte o distribuidor sempre que aconteçam casos destes.

Mantenha o Gravador de Vídeo de Rede afastada da água. Se o Gravador de Vídeo de Rede se molhar, desligue-o imediatamente.

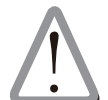

Contacte o distribuidor sempre que aconteçam casos destes.

Não coloque o Gravador de Vídeo de Rede próximo de fontes de calor como, por exemplo, um televisor ou um forno.

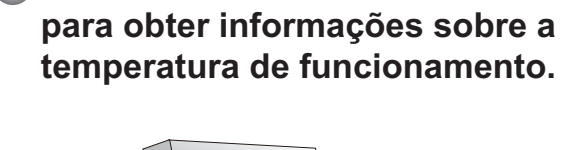

Consulte o manual do utilizador

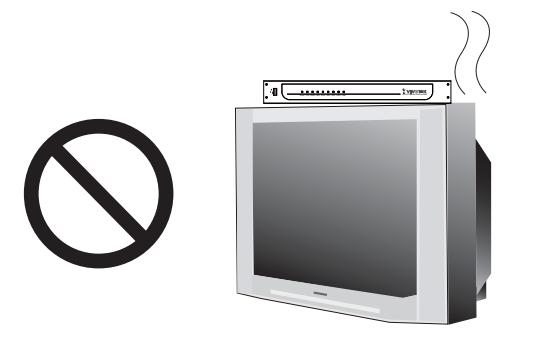

Mantenha o Gravador de Vídeo de Rede afastado da luz solar directa.

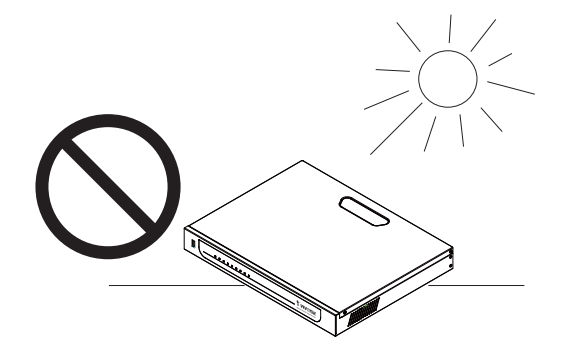

Não utilize o Gravador de Vídeo de Rede em locais onde haja muita humidade.

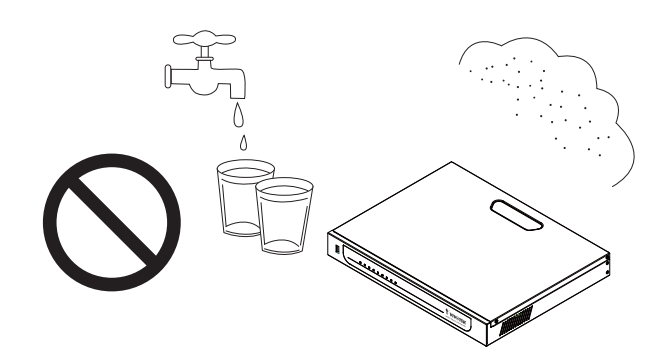

PT - 57

Não coloque o Gravador de Vídeo de Rede em superfícies instáveis.

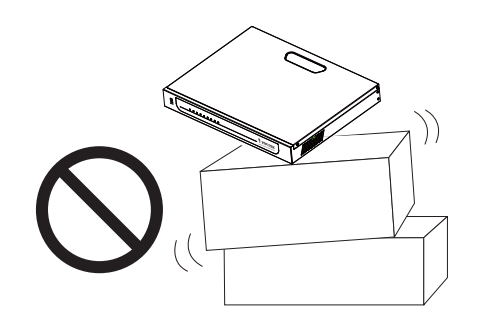

Não toque no Gravador de Vídeo de Rede quando houver trovoada.

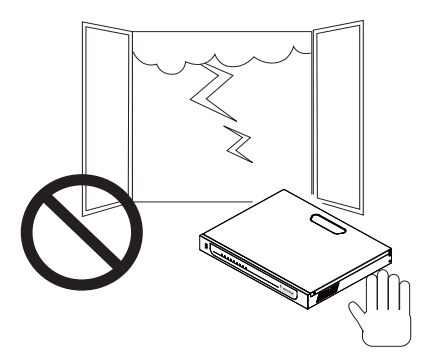

Não deixe cair o Gravador de Vídeo de Rede.

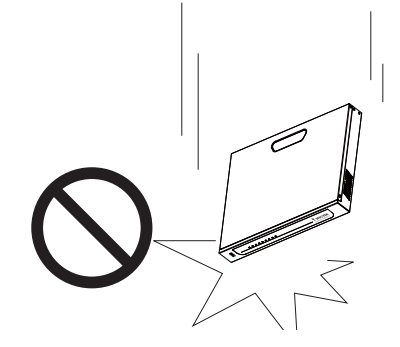

Não introduza nenhum objecto dentro do Gravador de Vídeo de Rede, como agulhas.

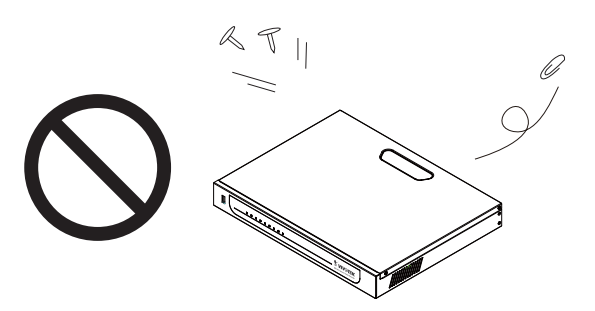

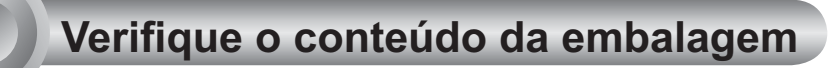

#### NR7401

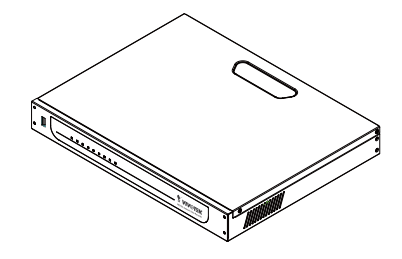

Cabo de Alimentação

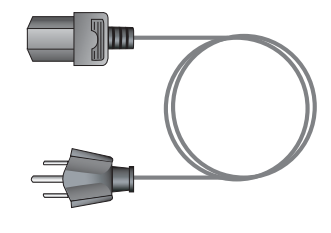

#### CD do software

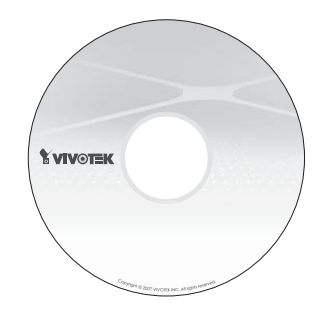

#### Moldados 3M / Parafusos

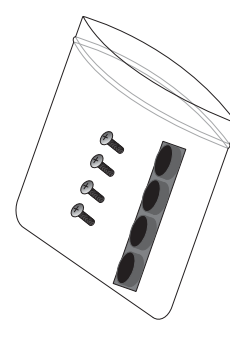

#### Cartão de garantia

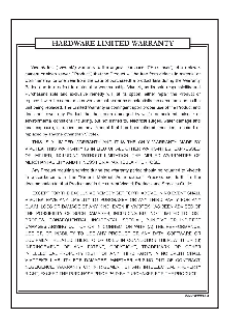

#### Guia de Instalação Rápida

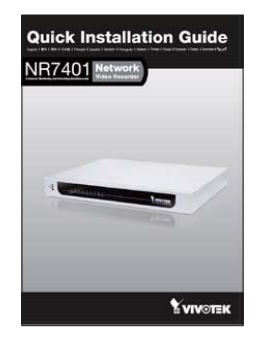

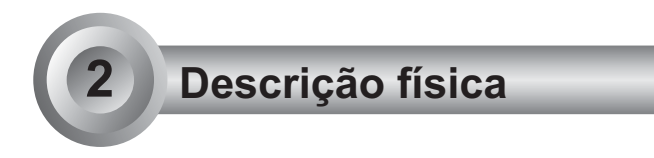

#### Painel frontal

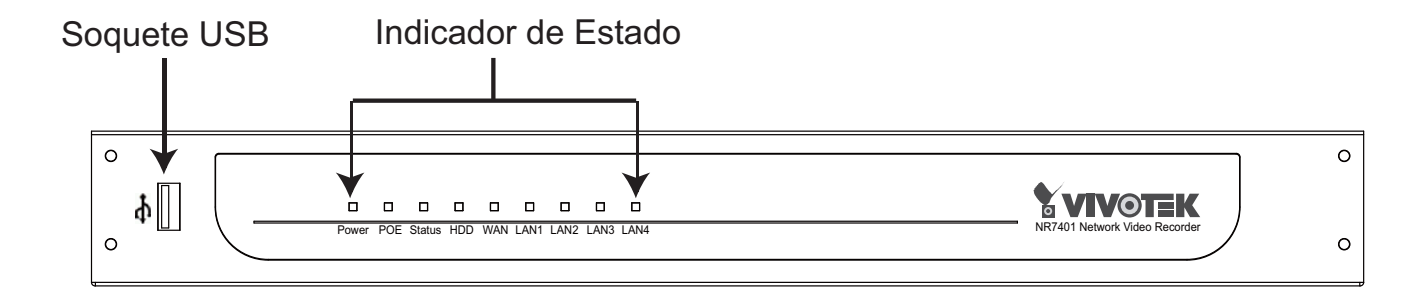

#### Painel traseiro

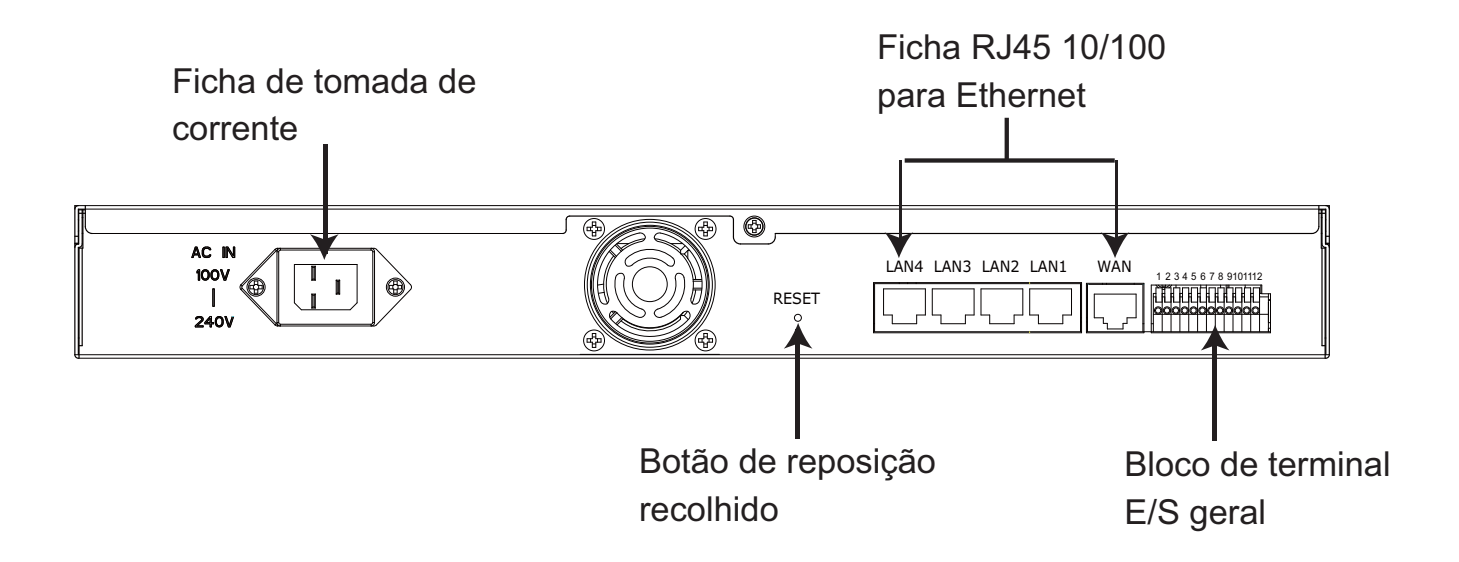

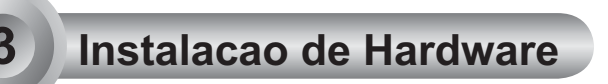

#### Instalar o disco duro

Antes de usar o Gravador de Vídeo de Rede, prepare um disco duro SATA para armazenar o vídeo gravado.

- 1. Certifique-se de que a energia esteja desligada.
- 2. Use uma chave de fenda para afrouxar os cinco parafusos, e depois deslize para remover a tampa superior.
- 3. Afrouxe o parafuso e remova o suporte do disco duro.
- 4. Ponha seu disco duro no suporte, e fixe-o com os quatro parafusos fornecidos.
- 5. Ponha seu disco duro no Gravador de Vídeo de Rede.
- 6. Deslize o disco duro como mostrado na ilustração, e depois fixe-o com o parafuso original.
- 7. Coloque a tampa superior, e depois fixe-a com os cinco parafusos originais.

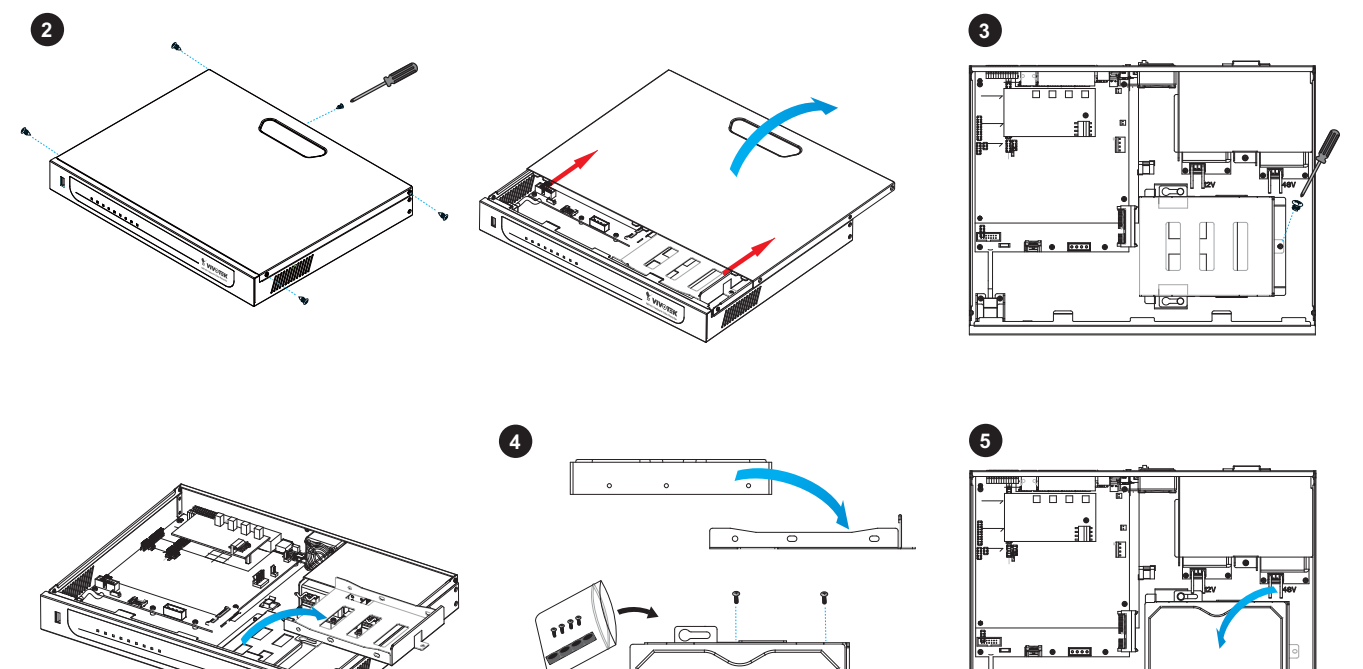

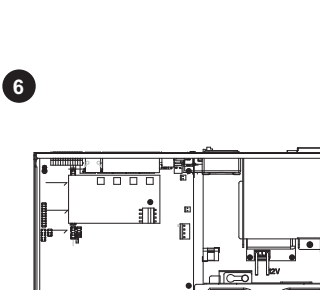

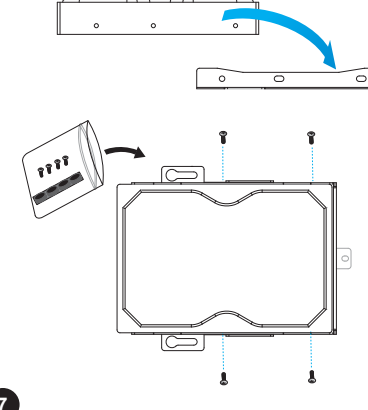

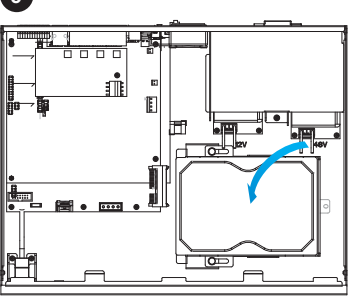

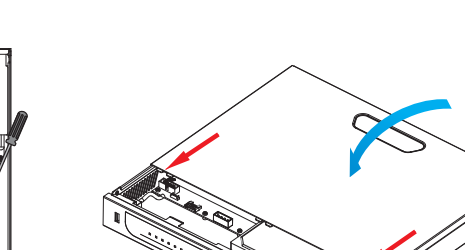

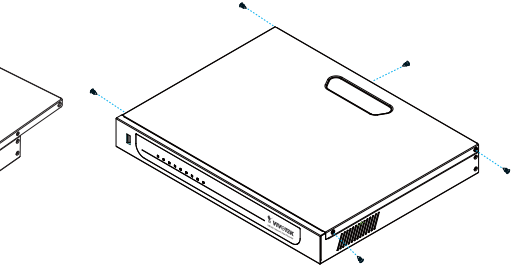

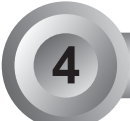

### Utilização da Rede

- 1. Ligue o cabo de corrente do Gravador de Vídeo de Rede a uma tomada de parede.
- Conecte NR7401 às Cámaras de Rede e ao computador em LAN através dos soquetes LAN. Devido à compatibilidade de NR7401 ao PoE, se a Cámara de Rede é compatível com PoE, ela permitirá a transmissão de energia e dados através de um cabo único Ethernet.
- 3. Se deseja acessar NR7401 por Internet, conecte NR7401 à Internet através do soquete WAN.
- 4. Se possuir dispositivos externos tais como sensores e alarmes, faça a ligação da E/S geral ao bloco terminal.

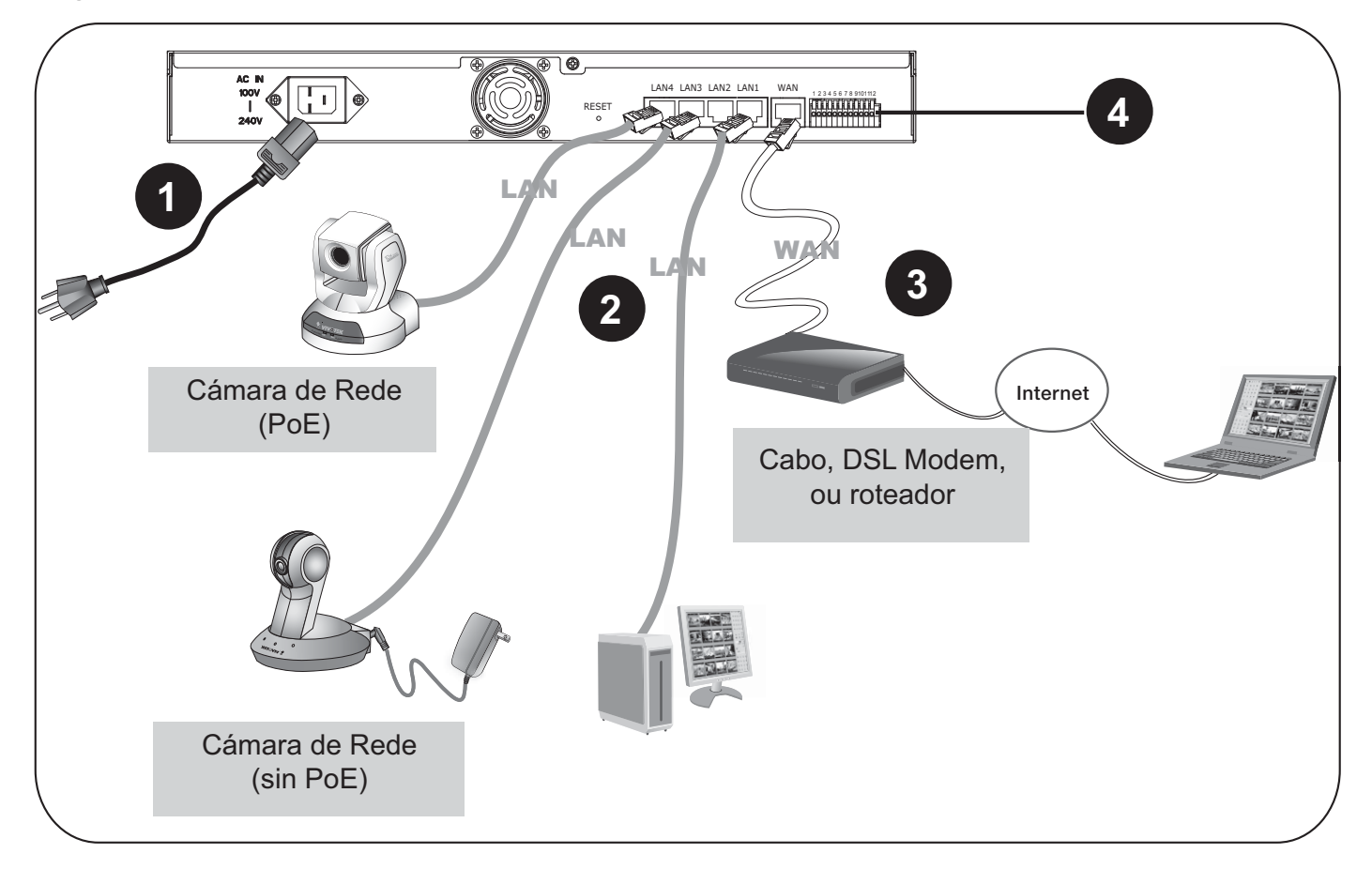

| 1: Alimentação              |
|-----------------------------|
| 2: Relé de Saída COM        |
| 3: Relé de Saída N.O.       |
| 4: Entrada Digital 1        |
| 5: Entrada Digital 1 Terra  |
| 6: Entrada Digital 2        |
| 7: Entrada Digital 2 Terra  |
| 8: Entrada Digital 3        |
| 9: Entrada Digital 3 Terra  |
| 10: Entrada Digital 4       |
| 11: Entrada Digital 4 Terra |
| 12: Terra                   |

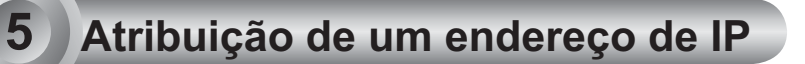

- 1. Configure NR7401 em LAN. Quando estiver em LAN, o endereço predefinido IP para NR7401 é 192.168.100.1. Entre directamente o endereço IP na barra de endereço do navegador de rede. A página de rede de NR7401 será mostrada para que você possa fazer as configurações.
- 2. Se deseja acessar NR7401 por Internet, atribua um endereço IP WAN na página de configuração. Há três maneiras de obter o endereço IP WAN: DHCP (IP Dinâmico), endereço IP Estático, e PPPoE (DSL).

Se o seu ambiente de rede é **DHCP**, você pode utilizar o Assistente de Instalação 2 VIVOTEK (IW2) para obter o endereço IP facilmente.

- (1) Execute o "Assistente de instalação 2" que se encontra no directório Utilitários de Software no CD de software.
- (2) O programa procederá à análise do seu ambiente de rede. Após a análise da rede, clique no botão "Next" ("Seguinte") para continuar o programa.

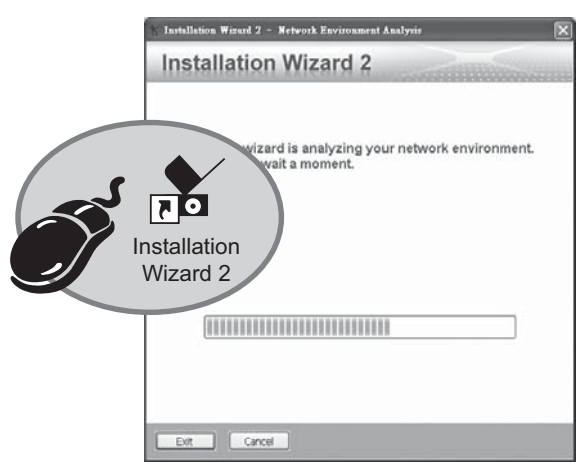

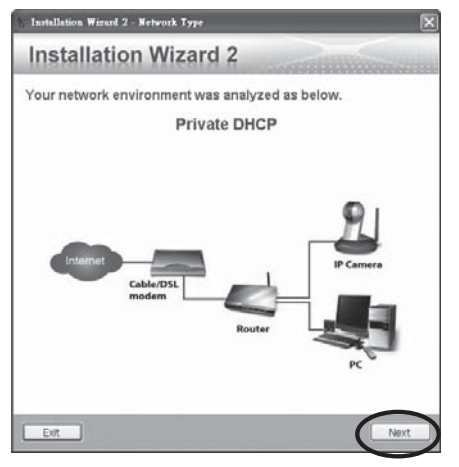

- (3) O programa procurará os Dispositivos de Rede VIVOTEK no mesmo LAN.
- (4) Após pesquisar, irá surgir a janela de instalação principal. Clique no endereço MAC que corresponde ao afixado na parte inferior do dispositivo para ligar o Internet Explorer ao NR7401.

Glastallation Wirard 2

|                        | Device Selection<br>Select a device to setup or up | Installa                                                                                                    | tion Wizard 2   |
|------------------------|----------------------------------------------------|----------------------------------------------------------------------------------------------------|-----------------|
| Network Video Recorder | Smart<br>Setup<br>Conces                           | IP Address<br>t025536F 1524(83,5181<br>0002D107893F<br>0002D107893F<br>heck the MAC and model name in the<br>label of your device first.<br>u can start to link to your device and<br>main screen by double clicking the<br>iceliciton list, please make sure all<br>e to click on the "Refresh Devices" | Model<br>NE2201 |

PT - 63

3. Use o endereço IP WAN para acceder NR7401 da Internet.

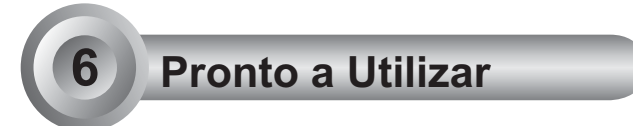

A seguir está a Página Inicial de NR7401.

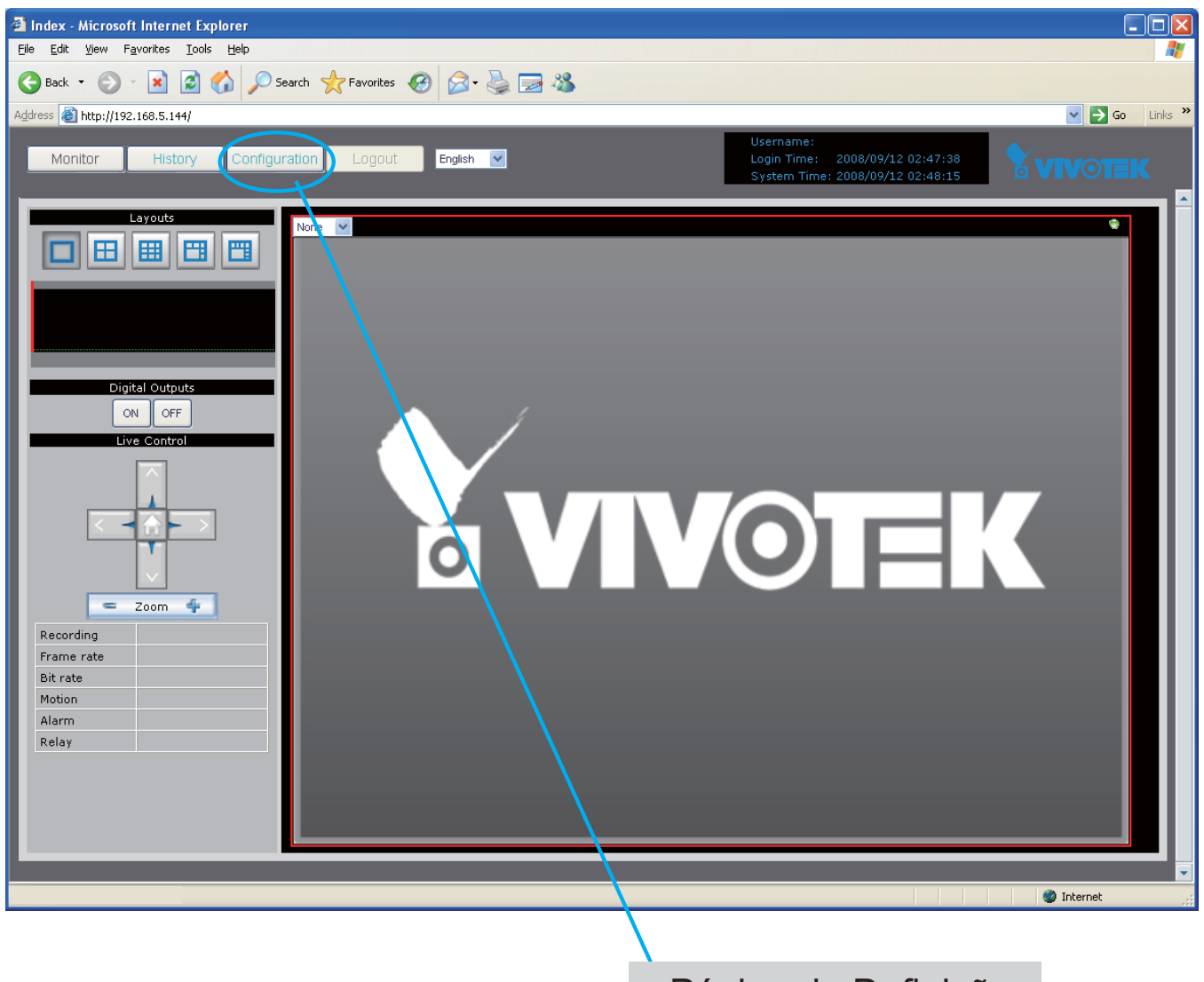

## Página de Definição

#### <u>Nota</u>

Se deseja gravar vídeo directo e reproduzir o vídeo gravado, é necessário adicionar dispositivos ao NR7401 na página de Configuração. Para outras opções de confi guração, consulte o Manual do Utilizador no CD do software.

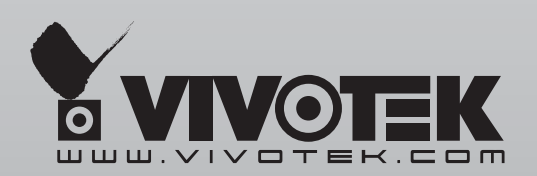

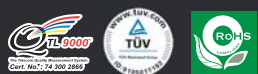

P/N:625007300G 6F, No.192, Lien-Cheng Rd., Chung-Ho, Taipei County, Taiwan | **T**: +886 2 82455282 | **F**: +886 2 82455532 | **E**: sales@vivotek.com